## Laboratório 0 - Setup inicial

**Objetivo**: Cadastrar o domínio de teste que será utilizado durante o curso de DNS e configurar a rede IP dos equipamentos.

### Parte 1 - Criação do domínio no beta.registro.br

1. Acesse o site beta.registro.br

| nie br registrobr                                                                                                    | 1 ACESSAR CONTA                                                |
|----------------------------------------------------------------------------------------------------|----------------------------------------------------------------|
| Este site é exclusivo para o Piloto EPP. Este NÃO É o site em produção p<br>endereço https://registro.br.                                                                                                    | para o registro de domínios. Para registrar domínios, acesse o |
| Registre o domínio .br certo para v                                                                                                    | rocê                                                           |
| PESQUISAR DOMÍNIO                                                                                                    | Q                                                              |
| Procedimentos Out-of-band (nã                                                                                                    | » Conheça todas as categorias do .br<br>no executados via EPP) |
| <ul> <li>Cancelamento de domínio</li> <li>Transferência de titularidade</li> <li>Transferência do contato da entidade</li> <li>Reabilitação de ID</li> <li>Documentação para domínios restritos (ORG.BR e EDU.BR)</li> <li>Inserção de crédito na conta do prestador</li> <li>Solicitação de nova senha para acesso via EPP</li> <li>Desbloqueio de conta do prestador</li> </ul> |                                                                |

CLIQUE PARA VER AS INSTRUÇÕES

2. Procure um domínio (\*.teste.br) que esteja disponível

| I                                                     | Registre o de    | omínio .br certo | para você | +                            |    |
|-------------------------------------------------------|------------------|------------------|-----------|------------------------------|----|
|                                                       | dominio.teste.br |                  |           | Q                            |    |
|                                                       |                  |                  | » Conhe   | eça todas as categorias do . | br |
|                                                       |                  |                  |           |                              |    |
| dominio.teste.br<br>Domínio disponível para registro. |                  |                  |           |                              |    |

3. Cadastre o domínio utilizando seu CPF

Home > Registre > Novo domínio

# **REGISTRANDO DOMÍNIO**

| TITULAR DO DOMÍNIO                            |  |
|-----------------------------------------------|--|
| Disite e CDE su OND I de titules de destrísie |  |

### 4. Preencha seus dados cadastrais

(2) DADOS PESSOAIS DO ADMINISTRADOR DA CONTA

| Nome completo (pessoa física) |         |    |        |       |        |
|-------------------------------|---------|----|--------|-------|--------|
|                               |         |    |        |       |        |
| E-mail                        |         |    |        |       |        |
|                               |         |    |        |       |        |
| CEP                           |         |    |        |       |        |
|                               |         |    |        |       |        |
| Endereço Número               |         |    |        |       | Número |
|                               |         |    |        |       |        |
| Complemento                   |         | UF | Cidade |       |        |
|                               |         |    |        |       |        |
| DDD                           | Telefor | ie |        | Ramal |        |

# 5. Clique em registrar

5 TERMOS E CONDIÇÕES

|     | Política de Privacidade                                                                                                    |       | Contrato                                          |
|-----|----------------------------------------------------------------------------------------------------|-------|---------------------------------------------------|
| 300 | <ol> <li>Coleta de dados</li> <li>Só coletamos os dados necessários para<br/>domínios, nada mais.</li> </ol>                                                                                                    | prest | ar o serviço de registro e publicação de nomes de |
|     | 2 - Uso e compartilhamento de dados Em hipótese alguma o Registro.br compartilha os seus dados com terceiros para fins comerciais e publicitários. Nossa única fonte de receita é a anuidade pelo registro de domínio sob o .br ou pelo uso dos recursos de numeração alocados. |       |                                                   |
|     | rma individual, os dados de titularidade, endereço de e-<br>omes de domínios no .br. No caso de registro por pessoas<br>número do Cadastro Nacional junto à Receita Federal<br>ncima (com o CNPJ substituindo o CPF), também telefone                                           |       |                                                   |
|     | » Leia a íntegra da Política de Uso e privacidade                                                                                                    |       |                                                   |

 $\checkmark\,$  Li e aceito todos os itens do contrato, estando ciente da política de privacidade

REGISTRAR

### 6. Em caso de sucesso a seguinte mensagem aparecerá

### **REGISTRANDO DOMÍNIO**

#### Pedido de registro

O seu pedido de registro do domínio **dominio.teste.br** está em nossa fila de processamento com o número Instruções de pagamento serão encaminhadas após a conclusão do registro.

7. Verifique se você recebeu um email de confirmação de hostmaster@beta.registro.br

\*\*\* ATENÇÃO: Esta mensagem é apenas um teste. \*\*\*
\*\*\* WARNING: This is just a test message. \*\*\*

Caro(a) usuário(a),

O seu pedido de registro do domínio dominio.teste.br foi recebido com sucesso e está em nossa fila de processamento. Agora falta pouco para você efetivar o registro desse domínio, basta aguardar o processamento do pedido ou sanar as eventuais pendências.

### Parte 2 - Configuração dos endereços IP dos equipamentos

1. Acesse o servidor DNS\_Recursivo1

```
ceptro login: root
Password: ceptro
```

### 2. Configure o arquivo /etc/network/interfaces

# nano /etc/network/interfaces

3. No arquivo interfaces insira a seguinte configuração

```
# This file describes the network interfaces available on your system
# and how to activate them. For more information, see interfaces(5).
source /etc/network/interfaces.d/*
# The loopback network interface
auto lo
iface lo inet loopback
# The primary network interface
auto ens3
iface ens3 inet6 static
  address 2001:12ff:0:b113:0:0:XX:1001
  netmask 64
  gateway 2001:12ff:0:b113::1
  hwaddress ether 00:50:69:00:XX:01
```

#### Obs: trocar o XX pelo número do seu grupo

4. Salve o arquivo (CTRL+O e CTRL+X) e reinicie a rede

# systemctl restart networking

#### 5. Acesse o servidor DNS\_Recursivo2

```
ceptro login: root
Password: ceptro
```

```
# nano /etc/network/interfaces
```

```
# This file describes the network interfaces available on your system
# and how to activate them. For more information, see interfaces(5).
source /etc/network/interfaces.d/*
# The loopback network interface
auto lo
iface lo inet loopback
# The primary network interface
auto ens3
iface ens3 inet6 static
  address 2001:12ff:0:b113:0:0:XX:1002
  netmask 64
  gateway 2001:12ff:0:b113::1
  hwaddress ether 00:50:69:00:XX:02
```

### Obs: trocar o XX pelo número do seu grupo

8. Salve o arquivo (CTRL+O e CTRL+X) e reinicie a rede

```
# systemctl restart networking
```

#### 9. Acesse o servidor Cliente

```
ceptro login: root
Password: toor
```

```
# nano /etc/network/interfaces
```

# This file describes the network interfaces available on your system # and how to activate them. For more information, see interfaces(5). source /etc/network/interfaces.d/\* # The loopback network interface auto lo iface lo inet loopback # The primary network interface auto ens3 iface ens3 inet6 static address 2001:12ff:0:b113:0:0:XX:1003 netmask 64 gateway 2001:12ff:0:b113::1 hwaddress ether 00:50:69:00:XX:03

### Obs: trocar o XX pelo número do seu grupo

12. Salve o arquivo (CTRL+O e CTRL+X) e reinicie a rede

# systemctl restart networking

#### 13. Acesse o servidor DNS\_Autoritativo1

ceptro login: root Password: ceptro

```
# nano /etc/network/interfaces
```

# This file describes the network interfaces available on your system # and how to activate them. For more information, see interfaces(5). source /etc/network/interfaces.d/\* # The loopback network interface auto lo iface lo inet loopback # The primary network interface auto ens3 iface ens3 inet6 static address 2001:12ff:0:b113:0:0:XX:1004 netmask 64 gateway 2001:12ff:0:b113::1 hwaddress ether 00:50:69:00:XX:04

### Obs: trocar o XX pelo número do seu grupo

16. Salve o arquivo (CTRL+O e CTRL+X) e reinicie a rede

# systemctl restart networking

### 17. Acesse o servidor DNS\_Autoritativo2

ceptro login: root Password: ceptro

```
# nano /etc/network/interfaces
```

# This file describes the network interfaces available on your system # and how to activate them. For more information, see interfaces(5). source /etc/network/interfaces.d/\* # The loopback network interface auto lo iface lo inet loopback # The primary network interface auto ens3 iface ens3 inet6 static address 2001:12ff:0:b113:0:0:XX:1005 netmask 64 gateway 2001:12ff:0:b113::1 hwaddress ether 00:50:69:00:XX:05

#### Obs: trocar o XX pelo número do seu grupo

20. Salve o arquivo (CTRL+O e CTRL+X) e reinicie a rede

# systemctl restart networking

#### 21. Teste a conectividade entre os servidores

```
# ping -c4 2001:12ff:0:b113:0:0:XX:1001
# ping -c4 2001:12ff:0:b113:0:0:XX:1002
# ping -c4 2001:12ff:0:b113:0:0:XX:1003
# ping -c4 2001:12ff:0:b113:0:0:XX:1004
# ping -c4 2001:12ff:0:b113:0:0:XX:1005
```

Obs: trocar o XX pelo número do seu grupo

#### Parte 3 - Configuração dos servidores DNS dos equipamentos

1. Acesse o servidor DNS\_Recursivo1 e configure os servidores recursivos internos

```
# echo "nameserver 127.0.0.1" > /etc/resolv.conf
# echo "nameserver ::1" >> /etc/resolv.conf
```

2. Acesse o servidor DNS\_Recursivo2 e configure os servidores recursivos internos

```
# echo "nameserver 127.0.0.1" > /etc/resolv.conf
# echo "nameserver ::1" >> /etc/resolv.conf
```

3. Acesse o servidor Cliente e configure os servidores recursivos internos

```
# echo "nameserver 2001:12ff:0:b113:0:0:XX:1001" > /etc/resolv.conf
# echo "nameserver 2001:12ff:0:b113:0:0:XX:1002" >> /etc/resolv.conf
```

#### Obs: trocar o XX pelo número do seu grupo

4. Acesse o servidor DNS\_Autoritativo1 e configure os servidores recursivos internos

```
# echo "nameserver 2001:12ff:0:b113:0:0:XX:1001" > /etc/resolv.conf
# echo "nameserver 2001:12ff:0:b113:0:0:XX:1002" >> /etc/resolv.conf
```

#### Obs: trocar o XX pelo número do seu grupo

5. Acesse o servidor DNS\_Autoritativo2 e configure os servidores recursivos internos

```
# echo "nameserver 2001:12ff:0:b113:0:0:XX:1001" > /etc/resolv.conf
# echo "nameserver 2001:12ff:0:b113:0:0:XX:1002" >> /etc/resolv.conf
```

Obs: trocar o XX pelo número do seu grupo